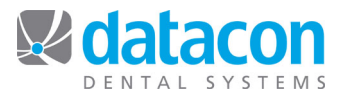

## Deactivate or Reactivate Patients and Accounts

Patients and accounts can be inactivated or reactivated either individually or as a group based on common criteria.

## Inactivate Individual Patients or Accounts

- From the *Main Menu*, click **Patients & Accounts**.
- Type in the patient or account name and locate the correct record.
- Click Remove . If there has been any activity on the patient or account, you will get a message that the record can't be deleted. Click OK.
  - The question "Do you want to INACTIVATE this person?" will appear. Click Yes.
    - You must delete all recall and appointments from the patient record before the patient 0 can be inactivated.
    - Any receivables on an account must be cleared before the account can be inactivated. 0

## **Reactivate Individual Patients or Accounts**

- Search
- on the Main Menu screen, and type "inactive". Click
- Click List inactive accounts or List inactive patients. The List of inactive patients or List of ٠ inactive accounts screen will open.
- Search to locate the patient or account you want to reactivate, then click Remove Click
- The question "Do you want to activate this patient (or account)?" will appear. Click Yes.

## Inactivate or Reactivate Groups Based on Common Criteria

- Click Search on the Main Menu screen, and type "inactive".
- Click NACMNT Manipulate inactive accounts and patients. The Inactive patients and ٠ accounts screen will open.
- Use the standard Turboscan options to choose groups of accounts or patients to either inactivate or reactivate.

Questions? Contact the staff at Datacon for help. www.datacondental.com Phone: (800) 773-7878 Email: info@datacondental.com